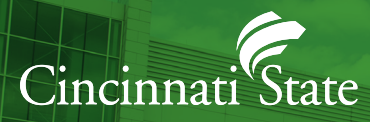

# WELCOME TO CINCINNATI STATE

Follow these steps to get a successful start to the fall semester.

## Activate Your MyCState Username and Create Your Password

At cincinnatistate.edu click on "Current Students," then click "MYCSTATE" (used to access Self-Service, Starfish, Blackboard, Email and all other college related activities). Call the IT help desk at (513) 569-1234 option #1 for password assistance. Memorize your username, password, as well as your CState student ID number.

# Complete Your Online New Student Orientation.

Log into MYCSTATE and click on the "New Student Orientation" tab to get started. Once finished, be sure to submit, and a "Certificate of Completion" will be emailed to your SurgeMail account.

# Check Your Cincinnati State SurgeMail Account.

Check your Cincinnati State email every day! Log into MYCSTATE and click on "SurgeMail."

## Set Up Your Starfish Profile

Log into MYCSTATE and click on the "Starfish" tab and then "Profile" (located in the Starfish menu).

# Schedule Your Advising Appointment Using Starfish

Go directly to your "Starfish Success Network," or contact your academic division to schedule an advising appointment.

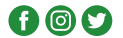

Learn to use Self-Service

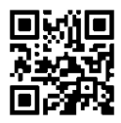

### Register for Classes

After you meet with your academic advisor, register for classes in Self-Service and click on "Student Plannina". If you have questions, contact Registration at (513) 569-1522, registraroffice@cincinnatistate.edu, or visit ATLC 105.

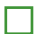

## Check the Status of Your Financial Aid

Within Self-Service, select "Financial Aid" to review and submit documents. Contact Financial Aid at (513) 569-1530, fam@cincinnatistate.edu, or visit ATLC 105 with guestions.

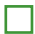

### Laptop Needs

Request loaner equipment needs via MYCSTATE eforms. Select and submit the "Student Technology Loaner Program" eform.

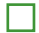

#### Pick Up Your Surge Card (Student ID)

Have your photo taken and pick up your Surge Card in the Student Activities Office (ATLC 204). You can also request a Surge Card online through MYCSTATE. Click on the "Online Surge Card Office" tab to access the form.

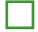

#### Explore Your Transportation Options

Order your parking pass within Self-Service and click on "Student Finance". Visit cincinnatistate.edu/metro for details.

# Walk Your Schedule

Take time to locate your classrooms prior to the first day of the semester. Download your schedule to your phone by going to Self-Service, Student Planning, Plan & Schedule and click on "Save to iCal". or "Print".

#### Purchase or Rent Your Textbooks

Visit the Bookstore in person on Clifton Campus (ATLC 134) or online at cincinnatistate.edu/bookstore. Enter your CState student ID number to get a list of your required textbooks for each class.

#### Pay Your Tuition and Fees

You can pay online within Self-Service and Student Finance, and a payment plan is available. Visit cincinnatistate.edu/bursar for more information.

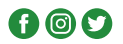